### MOOD: MEDIA

# SCHEDULES - ADD SILENCE TO A SCHEDULE

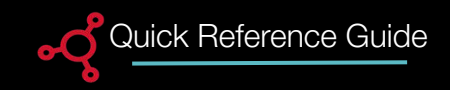

# **Schedules**

Prior to adding Silence, Programs, Mixes or Stations must be added to the Music Library.

1. To access Schedules, select Schedules from the bottom menu in the Music Library.

2. Click the existing Schedule Name to add Silence to a schedule.

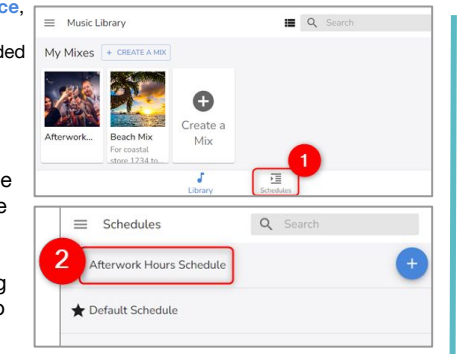

# **Adjust the Playing Time/Days**

1. Click the Clock icon and select a Start Time and End Time. Select hours. minutes, and seconds.

#### 2. Select OK.

#### Adjust the Days

3. Unselect the days you do not want music to play.

4. Select the Locations tab if have multiple locations. If you are a single player location. select SAVE and skip to step 6.

# +... Calendar tab to

| 1. To add silence, | ← Edit Se |
|--------------------|-----------|

Add Silence

select Add Scheduled

#### 2. Select the Radio butto correspondi Silence. 3. Select the

adjust play times.

|         | Schedule Name                      | Add scheduled music 💿                                                                                                    |
|---------|------------------------------------|----------------------------------------------------------------------------------------------------|
| Music   | Afterwork Hours Schedule<br>24/120 | Latin Southwest Blend<br>88/2024 - 88/2024                                                                                                    |
|         | DEVICES                            | The United West States and States and States |
|         |                                    |                                                                                                    |
| ;       | Add Scheduled Music                | 3                                                                                                    |
| n       | MUSIC                              | CALENDAR                                                                                                    |
| ng with | Selected Music: Silence            | ۹ 2                                                                                                    |
|         | Silence                            | 0                                                                                                    |
|         | 90s Alternative Rock               | 0                                                                                                    |
| ÷       |                                    | CANCEL SAVE                                                                                                    |

## Select Locations

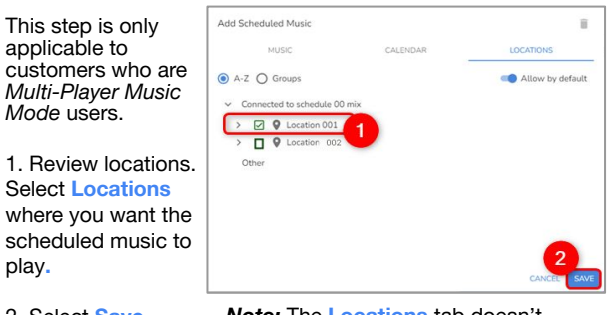

# **Edit Schedules - Adjust the Dates**

The calendar defaults to play 24/7 (all day, every day).

1. Uncheck the All Day box to select dates.

2. Select a Start Date and End Date using the calendar pop-up.

3. End Date Only. Select the down arrow next the default year (2099) to change the end vear. Select a vear.

Program, Mix, or

Station to the

1. Review the

2. Select Save

Schedule.

schedule.

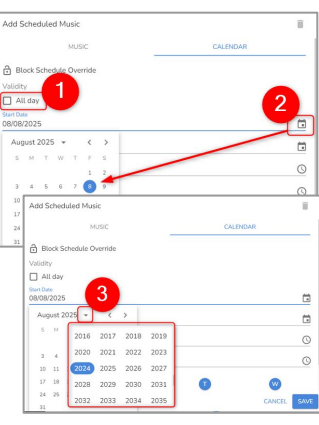

## Save the Schedule

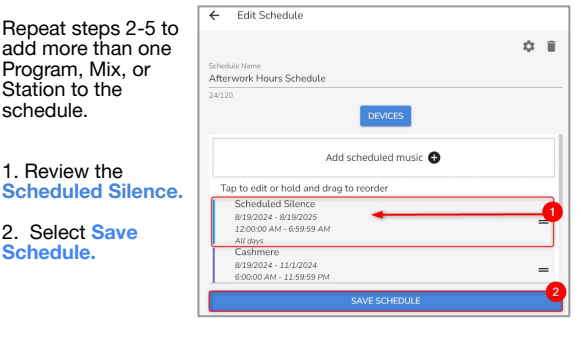

**MOOD** *d* HARMONY

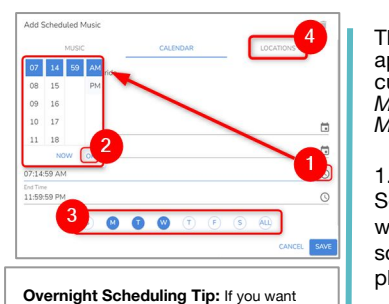

music to stop from 11:00 p.m. to 7:00 a.m., you will need to create two schedules; one from 11 p.m. to 11:59 p.m. and another slot for 12 a.m. to 6:59 a.m.

play. 2. Select Save.

Note: The Locations tab doesn't display for SIngle Player Music Mode users.

## SCHEDULES - ADD SILENCE TO A MUSIC SCHEDULE

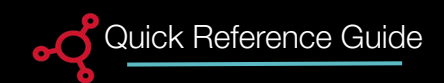

Silence can be added to an existing schedule or created as stand alone new schedule.

By adding silence to your music schedule, you are scheduling dates and times when nothing will play.

#### **Overnight Silence Tip:**

If you are scheduling overnight Silence and you want music to stop from 11:00 p.m. to 7:00 a.m., you will need to create two Silence Schedules; one from 11 p.m. to 11:59 p.m. and another schedule for 12 a.m. to 6:59 a.m.

| )                                         |                  | <b>D</b>                                                                                                    | _                                                            | 2                                                                 | _                     | 2  | • —                                                                           |                    |
|-------------------------------------------|------------------|----------------------------------------------------------------------------------------------------|--------------------------------------------------------------|-------------------------------------------------------------------|-----------------------|----|-------------------------------------------------------------------------------|--------------------|
| Music Library                             | <b>≣</b> Q       | ≡ Schedules                                                                                                 |                                                              | ← Edit Schedule                                                   |                       | Ac | d Scheduled Music                                                             |                    |
| Mixes                                     |                  | Zone 1<br>Auto-share library<br>When auto-share is ena                                                      | ritems                                                       | Schedule Name<br>OctFest Weekend<br>15/120                        | ¢ #                   | se | MUSIC CALENDAI                                                                | R COCATION         |
| ch Mix<br>pastal store<br>to set the tone | Create a Mix     | added to your library wil<br>become available for this<br>Harmony mobile app. Pr<br>will remain unaffected. | l automatically<br>szone in the Mood<br>eviously added music | 1<br>Add scheduled                                                | music 💿               | 2  | Silence<br>90s Alternative Ro<br>90s Alternative Rock                         | ock<br>k C         |
| Stations                                  |                  | Q Search                                                                                                    | + CREATE                                                     | Adult Contempora<br>8/9/2024 - 8/11/2024<br>4:00.00 PM - 11:59:59 | гу<br><sub>Рм</sub> = |    | 90s Station<br>Station for 90s them                                           | ied event          |
| C -                                       | Create a Station | Afterwork Hours Schedu<br>Default Schedule                                                                  | ile<br>★                                                     | Pri Sat, Sun<br>★ 90s Alternative Ro<br>Default Music             | ck 🍾                  |    | Adult Contempora<br>Current Adult Conter<br>Be-Tween<br>Family-friendly, Mode | ary<br>mporary H C |
| Station<br>on for 90s<br>ed event         | + ADD MUSIC      | OctFest Weekend                                                                                             |                                                              |                                                                   |                       | 1  | Cashmere<br>Warm cosmopolitan                                                 | vocals             |
| Library                                   | Schedules        | ل<br>Library                                                                                                | Schedules                                                    | SAVE SCHE                                                         | EDULE                 |    |                                                                               | CANCEL             |
| III C                                     | <                | III 0                                                                                                    | <                                                            |                                                                   | <                     |    | III 0                                                                         | <                  |

#### Schedules

Before creating a new schedule, Programs, Mixes or Stations must be added to the *Music Library*.

1. To access Schedules, select

Schedules from the bottom menu in the Music Library.

2. Click the existing **Schedule Name** to add *Silence* to a schedule.

# Add Scheduled Music

1. To add a new program, mix, or station to an existing schedule, select Add Scheduled Music +.

2.Select the Silence Radio button.

3. Select the **Calendar** tab to open the calendar and adjust play dates and times.

#### MOOD~ HARMONY"

#### MOOD: MEDIA

## SCHEDULES - ADD SILENCE TO A MUSIC SCHEDULE

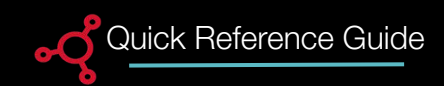

¢ 1

The Calendar schedule defaults the All Day field to checked. This defaults the Start Date to today's date and the End Date to the same date with an End Year of 2099. Use the defaults to quickly setup a schedule.

When the All Day field is unchecked, you can then specify Date, Time, and Days you would like for the scheduled music to play.

## **3** Edit - Select Dates

- 1. Uncheck the All Day box to select dates.
- 2. Select a Start Date and select OK.

3. Select an End Date using the calendar pop-up. Select the down arrow next the default year (2099) to change the year.

#### 4. Select OK.

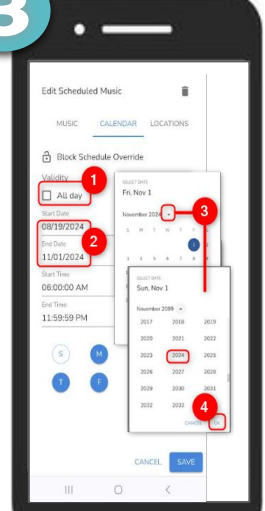

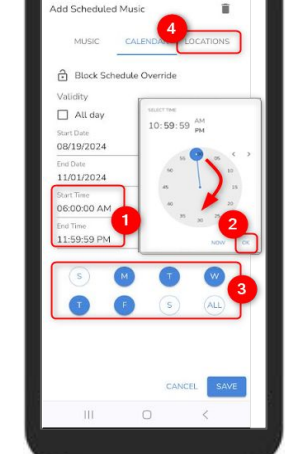

- Select Play Time/Days
- 1. Click the Clock icon and select a Start Time and End Time.
- 2. Select OK.

Adjust the Days 3. Unselect the days you do not want music to play.

4. Select Locations tab if have multiple locations. If you are a single player location, select SAVE and skip to step 6.

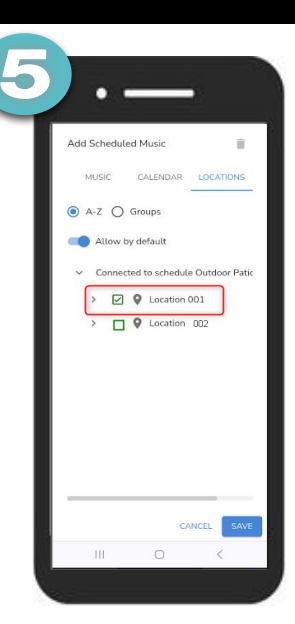

#### Set the Location

This step is only applicable to customers who are *Multi-Player Music Mode* users. The Locations tab doesn't display for *Single Player Music Mode*.

1. Review locations. Select Locations where you want the schedule to play.

2. Select Save.

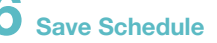

Edit Schedule

Outdoor Patio and Pool Area

Scheduled Silence

Martini Time 8/18/2024 - 11/1/2024 8:30:00 AM - 10:59:59 PM

8/19/2024 - 8/19/2025

Mon. Tue, Wed, Fri. Sat

8/18/2024 - 8/19/2099 12:00:00 AM - 11:59:59 PM

12:00:00 AM - 6:59:59 PM

Add scheduled music

Tap to edit or hold and drag to reorder

Repeat 2-5 steps to add more than one Program, Mix, or Station to the schedule.

- 1. Review the Scheduled Silence.
- 2. Select Save Schedule.

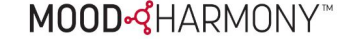